## **Connect Patient Dynamic FHIR API to OnPatient**

Last modified on 12/05/2024 7:02 pm EST

OnPatient is designed to make managing your healthcare easy and convenient, whether you need to schedule appointments, access clinical records, make payments, or securely communicate with your doctors.

DrChrono has enhanced OnPatient to enable you to connect seamlessly with third-party apps directly from your OnPatient portal account.

## **Steps to activate**

To connect to OnPatient, an existing active DHIT account is necessary.

1. Practice initiates an onpatient invite to the patient.

## Patient steps...

- 2. Follow the invitation instructions to set up your OnPatient account.
- 3. On the signup screen, there will be a field for entering the Activation Code. You can find the activation

code in the OnPatient invitation.

- 4. Once logged into the OnPatient account, click on your name (top right corner) to access the settings
- 5. Click start connection in the "connect a third-party app to your FHIR R4 API" box.

| Settings                                      |      |                                                  | Representatives   |
|-----------------------------------------------|------|--------------------------------------------------|-------------------|
| My Email<br>testfhir@test.com                 | Edit | My Password                                      | Edit              |
| My Name<br>Test FHIR                          | Edit | FHIR API Application Management<br>0 application | API Documentation |
| Connect a Third-Party App to your FHIR R4 API |      |                                                  |                   |

6. Click "activate your FHIR API" under the activation link.

| Settings                                      |      |
|-----------------------------------------------|------|
| My Email                                      |      |
| jason.fernandez+062124@drchrono.com           | Edit |
| My Name                                       |      |
| Samir Duran                                   | Edit |
| Connect a Third-Party App to your FHIR R4 API |      |
| Practice Name                                 |      |
| API ID<br>101569                              |      |
| Activation Key<br>IRv5YyeYAe/Yj73Ne           |      |
| Activation Link<br>Activate your FHIR API     |      |
| Set Up Support: Setting up your FHIR API      |      |

- 7. The link will take the patient to the DHIT landing page, where they can input their first and last name, date of birth, and activation key and submit. The activation key can be found in the settings of their OnPatient account under the "connect a third-party app to your FHIR R4 API" section.
- 8. The DHIT FHIR API account is now connected to the OnPatient account.

**(** 

Patients can contact their Practice for any DHIT FHIR support issues.